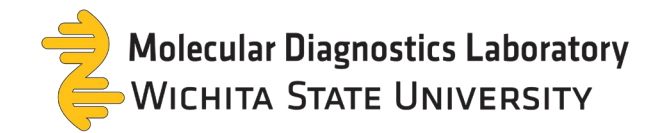

# **TestDirectly Result Retrieval Guide**

• You will receive result notifications through email and/or text messages (if setup).

### TestDirectly

## TestDirectly: You have new test result(s) available

Hi Test

Your results are available. If you already have an account on TestDirectly, please <u>click here</u> and login to access your results. If you have not registered yet, you can <u>sign up for an account on TestDirectly</u> to be able to access you results. During sign up please use the same email address that was provided to create your order.

### Accessing Your Report without Registration:

You can also access your report without registering with the following

Access key: YXEWS Order ID: 12670119

### **Contact Information:**

Please do not reply to this message as this email is an automated notification, which is unable to receive replies. For questions about your order, appointment scheduling or access to your results please contact your testing site provider:

WSU Clients: mdlsupport@wichita.edu - (316) 978-8600

Hi Jane! You have new test result(s) available. Enter your Order ID (<u>12670113</u>) and Access Key(MOXHX) to access your report via <u>https://</u> <u>www.testdirectly.com/patient/</u> <u>report</u>.You can also register for an account <u>https://</u> <u>www.testdirectly.com/patient/</u> <u>security/registration</u> using the email/phone that you provided at the collection site to access your results.

Results are available within your portal account or through a one-time access code.

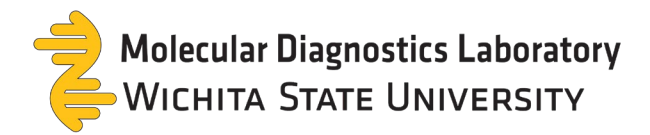

Access code: View your test results without creating/signing into your portal account.

### 1. Select access your report without registering.

### TestDirectly

## TestDirectly: You have new test result(s) available

Hi Test

Your results are available. If you already have an account on TestDirectly, please <u>click here</u> and login to access your results. If you have not registered yet, you can <u>sign up for an account on TestDirectly</u> to be able to access you results. During sign up please use the same email address that was provided to create your order.

### Accessing Your Report without Registration:

You can also access your report without registering with the following

Access key: YXEWS Order ID: 12670119

### Contact Information:

Please do not reply to this message as this email is an automated notification, which is unable to receive replies. For questions about your order, appointment scheduling or access to your results please contact your testing site provider:

WSU Clients: mdlsupport@wichita.edu - (316) 978-8600

### 2. Enter the order ID, date of birth, and access key to open your report.

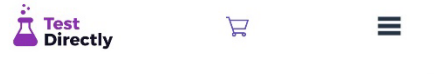

can view your report with information provided to you at the collection site. If you have already registered, please sign in to access your report.

You can also use an alternative lookup by 16character QR code

#### Lookup by Access Key

| 12670113<br>DOB<br>01/01/2000 |  |
|-------------------------------|--|
| DOB<br>01/01/2000             |  |
| 01/01/2000                    |  |
|                               |  |
| Access Key                    |  |
| MOXHX                         |  |

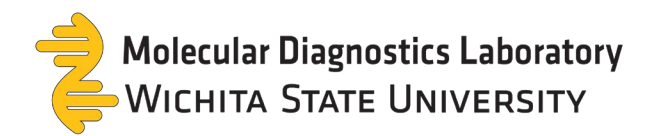

### 3. Select **view report**. A pop-up of your result will appear.

### Lookup by Access Key

| D                                                                                                    | DOB                                   |                                       | Access Key                   |                                                                                        |                 |
|----------------------------------------------------------------------------------------------------|---------------------------------------|---------------------------------------|------------------------------|----------------------------------------------------------------------------------------|-----------------|
| 670113                                                                                                    | 01/01/2000                            |                                       | мохнх                        |                                                                                        | Fi              |
|                                                                                                    |                                       |                                       |                              |                                                                                        |                 |
| Name                                                                                                    |                                       |                                       |                              |                                                                                        |                 |
| Doe, Jane (01/01/2000)                                                                                                    |                                       |                                       |                              |                                                                                        |                 |
| Status:                                                                                                    |                                       |                                       |                              |                                                                                        |                 |
| Completed                                                                                                    |                                       |                                       |                              |                                                                                        |                 |
| Order Date:                                                                                                    |                                       |                                       |                              |                                                                                        |                 |
| 11/27/2023                                                                                                    |                                       |                                       |                              |                                                                                        |                 |
| Collected Date:                                                                                                    |                                       |                                       |                              |                                                                                        |                 |
| 1/27/2023 12:15                                                                                                    |                                       |                                       |                              |                                                                                        |                 |
|                                                                                                    |                                       |                                       |                              |                                                                                        |                 |
| MDL Test Client                                                                                                    |                                       |                                       |                              |                                                                                        |                 |
|                                                                                                    |                                       |                                       |                              |                                                                                        |                 |
| Contact info:                                                                                                    |                                       |                                       |                              |                                                                                        |                 |
| maisupport@wichita.edu - (316) 978-8600                                                                                                    |                                       |                                       |                              |                                                                                        |                 |
| View Peport                                                                                                    |                                       |                                       |                              |                                                                                        |                 |
| view Report                                                                                                    |                                       |                                       |                              |                                                                                        |                 |
|                                                                                                    |                                       |                                       |                              |                                                                                        |                 |
|                                                                                                    | Molecular Diagr                       | nostics Laboratory<br>E UNIVERSITY    | Mole                         | ¥<br>Wichita State Universi<br>ecular Diagnostics Laborato<br>4174 S. Oliver. Bid. #17 | ity<br>ry<br>4H |
| The State and Ambeington State and Ambeington State |                                       |                                       | Ph                           | Wichita, KS 672                                                                        | 10              |
|                                                                                                    | Laboratory Director: Dr. Joel         | Alderson, D.O.                        |                              | CLIA #: 17D21890                                                                       | 34              |
| ·                                                                                                    |                                       | Patie                                 | nt Info                      |                                                                                        |                 |
| 1                                                                                                    | Patient: Doe, Jane<br>Age/Sex: 23 / O | Physician: Dr. Lei<br>Client ID: 1125 | ker, Mark                    | Collected: 11/27/2023 12:15<br>Received: 11/27/2023 12:21                              |                 |
|                                                                                                    | DOB: 01/01/2000                       | MDL Test Client                       |                              | Reported: 11/27/2023 13:28                                                             |                 |
|                                                                                                    | Phone#:<br>MRN: 1626117               | 123 Test St.<br>Wichita, KS 6722      | 3                            | Accession: 10000327<br>External Barcode: 01740256                                      |                 |
|                                                                                                    |                                       |                                       |                              |                                                                                        | _               |
|                                                                                                    |                                       | Re                                    | sults                        |                                                                                        |                 |
|                                                                                                    | Test Name                             | Resi                                  | lit Inte                     | erpretation                                                                            |                 |
|                                                                                                    | RIC Panel                             | POSIT                                 | VE                           | RSV was detected                                                                       |                 |
|                                                                                                    | Influenza <sup>2</sup>                | POSIT                                 | VE                           | Influenza was detected                                                                 |                 |
|                                                                                                    | SARS-CoV-2 <sup>3</sup>               | POSIT                                 | VE                           | SARS-CoV-2 RNA was detected                                                            |                 |
|                                                                                                    | PCP Mothod and Lim                    | itation                               |                              |                                                                                        | _               |
|                                                                                                    | Test Method: RT-PCR                   | intation                              |                              |                                                                                        |                 |
|                                                                                                    | Limitations: This assay has no        | t been approved by the FDA. Th        | iis is a lab developed assay | that has been validated by WSU M                                                       | DL              |
|                                                                                                    | pursuant to CLIA regulations an       | nd may be used for diagnostic te      | sting purposes.              |                                                                                        |                 |
|                                                                                                    | Notes:                                |                                       |                              |                                                                                        |                 |
|                                                                                                    |                                       | Close                                 |                              |                                                                                        |                 |

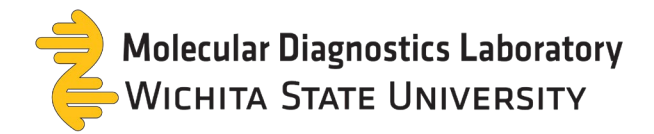

Portal Website - Create an account: Create an account on TestDirectly to access previous test results.

1. Select sign up for an account on TestDirectly to create an account.

### TestDirectly

## TestDirectly: You have new test result(s) available

Hi Test

Your results are available. If you already have an account on TestDirectly, please <u>click here</u> and login to access your results. If you have not registered yet, you can <u>sign up for an account on TestDirectly</u> to be able to access you results. During sign up please use the same email address that was provided to create your order.

### Accessing Your Report without Registration:

You can also access your report without registering with the following

Access key: YXEWS Order ID: 12670119

### **Contact Information:**

Please do not reply to this message as this email is an automated notification, which is unable to receive replies. For questions about your order, appointment scheduling or access to your results please contact your testing site provider:

WSU Clients: mdlsupport@wichita.edu - (316) 978-8600

### 2. Fill out the required information then select create account.

### Sign Up

If you provided your email or mobile phone to the provider or laboratory working with TestDirectly.com you will be able to access your report after registration.

| Country code       | Phone number                           |   |
|--------------------|----------------------------------------|---|
| +1 (US) ~          |                                        |   |
| E-mail •           |                                        |   |
| Password •         |                                        |   |
|                    |                                        | ٢ |
| Re-Type Password • |                                        |   |
|                    |                                        | 0 |
|                    | Already Have an Account Create Account |   |

Page 4 of 9

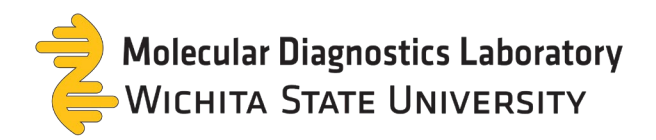

3. A verification code is sent to your email account. Enter your code then select **confirm code**.

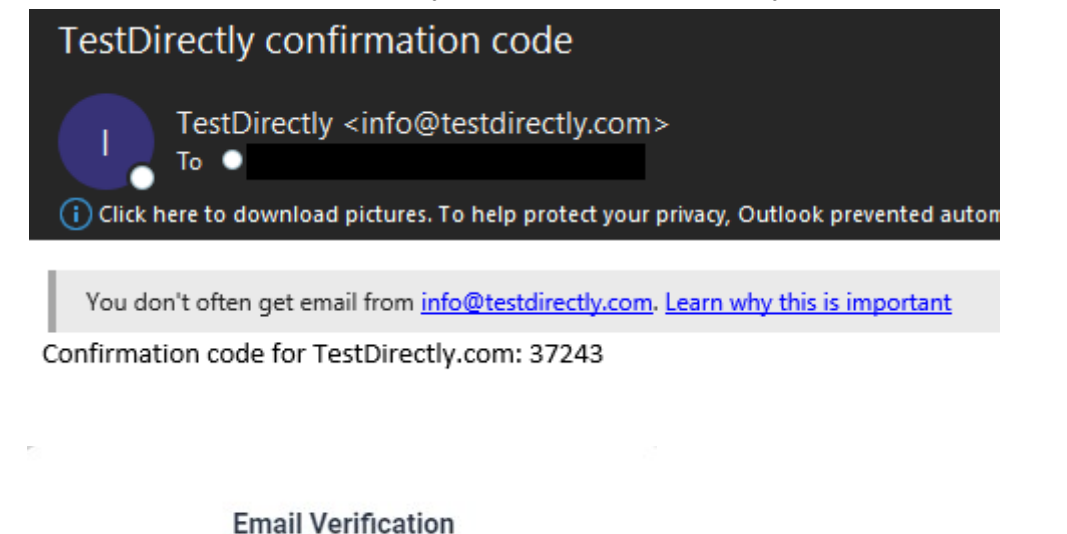

Verification code successfully sent.

Confirmation Code •

| Confirm code         |  |
|----------------------|--|
| Resend code by email |  |
| Close                |  |

4. A pop-up will appear. Select **close**.

Account created. Please login

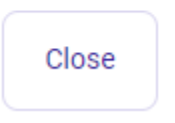

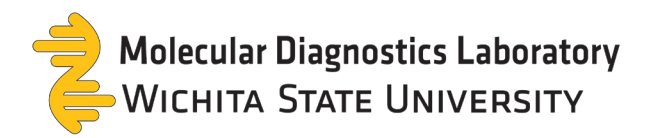

5. Log into your account with the recently created credentials.

## Login

| Email •   |                                   |                                 |                |   |
|-----------|-----------------------------------|---------------------------------|----------------|---|
| assword • |                                   |                                 |                |   |
|           |                                   |                                 |                | ٢ |
|           | By logging in to TestDirectly.com | n you are agreeing to our Terms | And Conditions |   |
|           | Create a new account              | Forgot Password?                | Sign In        |   |

6. All results associated with your information are available within your account.

| Status:                                 | Status:                                 | Status:                                 |
|-----------------------------------------|-----------------------------------------|-----------------------------------------|
| Abnormal                                | Ordered                                 | Ordered                                 |
| Order Date:                             | Order Date:                             | Order Date:                             |
| 1/27/2023                               | 11/27/2023                              | 11/27/2023                              |
| Collected Date:                         | Collected Date:                         | Collected Date:                         |
| 1/27/2023 12:15                         | 11/27/2023 09:38                        | 11/27/2023 09:31                        |
| acility:                                | Facility:                               | Facility:                               |
| IDL Test Client                         | MDL Test Client                         | MDL Test Client                         |
| contact info:                           | Contact info:                           | Contact info:                           |
| ndlsupport@wichita.edu - (316) 978-8600 | mdlsupport@wichita.edu - (316) 978-8600 | mdlsupport@wichita.edu - (316) 978-8600 |
| View Report                             |                                         |                                         |
|                                         |                                         |                                         |
| itatus:                                 | Status:                                 | Status:                                 |
| Ordered                                 | See Report                              | Abnormal                                |
| rder Date:                              | Order Date:                             | Order Date:                             |
| 1/26/2023                               | 11/21/2023                              | 11/21/2023                              |
| ollected Date:                          | Collected Date:                         | Collected Date:                         |
|                                         |                                         |                                         |

Results for Doe, Jane

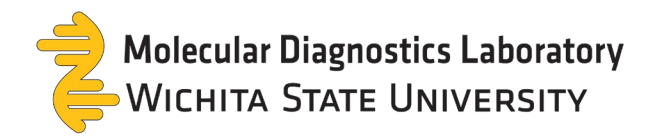

7. Select view report and a pop-up will appear with your results.

## **Results for Doe, Jane**

| Status:          |                                                                     |                                                                                   |                                                                                                    |
|------------------|---------------------------------------------------------------------|-----------------------------------------------------------------------------------|----------------------------------------------------------------------------------------------------|
| Abnormal         |                                                                     |                                                                                   |                                                                                                    |
| Order Date:      |                                                                     |                                                                                   |                                                                                                    |
| 11/27/2023       |                                                                     |                                                                                   |                                                                                                    |
| Collected Date:  |                                                                     |                                                                                   |                                                                                                    |
| 11/27/2023 12:15 |                                                                     |                                                                                   |                                                                                                    |
| Facility:        |                                                                     |                                                                                   |                                                                                                    |
| MDL Test Client  |                                                                     |                                                                                   |                                                                                                    |
| Contact info:    |                                                                     |                                                                                   |                                                                                                    |
| mdlsupport@wich  | ita.edu - (316) 978-8600                                            |                                                                                   |                                                                                                    |
|                  | )                                                                   |                                                                                   |                                                                                                    |
| ocument.pdf      | 12670113 (11/27/23 11                                               | :59:06) - Doe, Jane (01/01/2000)<br>100% + ∣ 🗈 🚸                                  | ŧ                                                                                                    |
|                  | Molecular Diagnos                                                   | tics Laboratory<br>JNIVERSITY                                                     | Wichita State Unive<br>Molecular Diagnostics Labora<br>4174 S. Oliver, Bid. #<br>Wichita, KS<br>Ph: (316) 978-8600 Fax: (316) 978- |
|                  | Laboratory Director: Dr. Joel Alde                                  | erson, D.O.<br>Patient Info                                                       | CLIA #: 17D218                                                                                                    |
| 1                | Patient: Doe, Jane<br>Age/Sex: 23 / O<br>DOB: 01/01/2000<br>Phone#: | Physician: Dr. Leiker, Mark<br>Client ID: 1125<br>MDL Test Client<br>123 Test St. | Collected: 11/27/2023 12:<br>Received: 11/27/2023 12:<br>Reported: 11/27/2023 13:<br>Accession: 10000327                           |
|                  | MRN: 1020117                                                        |                                                                                   | External barcode: 017402                                                                                                    |
|                  | Test Name                                                           | Result                                                                            | Interpretation                                                                                                    |
|                  | RIC Panel                                                           |                                                                                   |                                                                                                    |
|                  | RSV <sup>1</sup>                                                    | POSITIVE                                                                          | RSV was dete                                                                                                    |

Influenza<sup>2</sup> POSITIVE Influenza was detected SARS-CoV-2 RNA was detected SARS-CoV-23 POSITIVE PCR Method and Limitation Test Method: RT-PCR Limitations: This assay has not been approved by the FDA. This is a lab developed assay that has been validated by WSU MDL pursuant to CLIA regulations and may be used for diagnostic testing purposes. Notes:

± 🙃

RSV was detect

Close

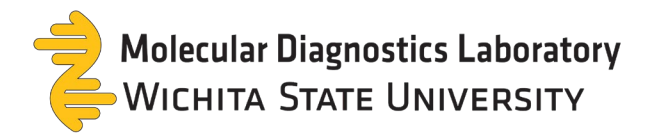

Portal Website - Sign into an existing account: Quickly sign into your account via the email link.

1. Select click here to open TestDirectly's website.

### TestDirectly

## TestDirectly: You have new test result(s) available

Hi Test

Your results are available. If you already have an account on TestDirectly, please <u>click here</u> and login to access your results. If you have not registered yet, you can <u>sign up for an account on TestDirectly</u> to be able to access you results. During sign up please use the same email address that was provided to create your order.

### Accessing Your Report without Registration:

You can also access your report without registering with the following

Access key: YXEWS Order ID: 12670119

### **Contact Information:**

Please do not reply to this message as this email is an automated notification, which is unable to receive replies. For questions about your order, appointment scheduling or access to your results please contact your testing site provider.

WSU Clients: mdlsupport@wichita.edu - (316) 978-8600

2. Log into your account with your credentials.

## Login

| Password • |                                   |                                 |                |   |
|------------|-----------------------------------|---------------------------------|----------------|---|
|            |                                   |                                 |                | 0 |
|            | By logging in to TestDirectly.com | n you are agreeing to our Terms | And Conditions |   |
|            | Create a new account              | Forgot Password?                | Sign In        |   |

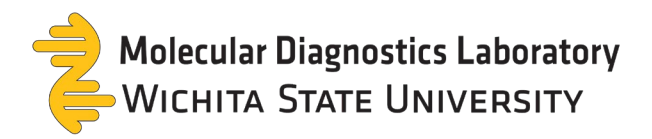

3. All results associated with your information are available within your account.

| Status:                                 | Status:                                 | Status:                                |
|-----------------------------------------|-----------------------------------------|----------------------------------------|
| Abnormal                                | Ordered                                 | Ordered                                |
| Order Date:                             | Order Date:                             | Order Date:                            |
| 11/27/2023                              | 11/27/2023                              | 11/27/2023                             |
| Collected Date:                         | Collected Date:                         | Collected Date:                        |
| 11/27/2023 12:15                        | 11/27/2023 09:38                        | 11/27/2023 09:31                       |
| Facility:                               | Facility:                               | Facility:                              |
| MDL Test Client                         | MDL Test Client                         | MDL Test Client                        |
| Contact info:                           | Contact info:                           | Contact info:                          |
| mdlsupport@wichita.edu - (316) 978-8600 | mdlsupport@wichita.edu - (316) 978-8600 | mdlsupport@wichita.edu - (316) 978-860 |
| View Report                             |                                         |                                        |
| Status:                                 | Status:                                 | Status:                                |
| Ordered                                 | See Report                              | Abnormal                               |
| Order Date:                             | Order Date:                             | Order Date:                            |
| 11/26/2023                              | 11/21/2023                              | 11/21/2023                             |
| Collected Date:                         | Collected Date:                         | Collected Date:                        |
|                                         |                                         |                                        |

4. Select **view report** and a pop-up will appear with your results.

### Results for Doe, Jane

| Status:                                |                |                                                                                                    |                                                                                                    |                                                                                                    |
|----------------------------------------|----------------|----------------------------------------------------------------------------------------------------|----------------------------------------------------------------------------------------------------|----------------------------------------------------------------------------------------------------|
| Abnormal                               |                | 12670113 (11/27/23 11                                                                                                    | :59:06) - Doe, Jane (01/01/2000)                                                                   |                                                                                                    |
| Drder Date:                            | ≡ document.pdf | 1 / 1   -                                                                                                    | 100% +   🗄 🔊                                                                                       | <u>*</u>                                                                                              |
| 1/27/2023                              |                |                                                                                                    | tics Laboratory                                                                                    | Wichita State Univers<br>Molecular Diagnostics Laborate                                               |
| ollected Date:                         |                | Laboratory Director: Dr. Joel Ald                                                                                        | erson, D.O.                                                                                        | 4174 S. Oliver, Bld. #17<br>Wichita, KS 67?<br>Ph: (316) 978-8600 Fax: (316) 978-8<br>CLIA #: 17D2189 |
|                                        |                |                                                                                                    | Patient Info                                                                                       |                                                                                                    |
| /27/2023 12:15                         | 1              | Patient: Doe, Jane                                                                                                    | Physician: Dr. Leiker, Mark                                                                        | Collected: 11/27/2023 12:15                                                                           |
|                                        |                | Age/Sex: 23 / O                                                                                                    | Client ID: 1125                                                                                    | Received: 11/27/2023 12:21                                                                            |
|                                        |                | Phone#:                                                                                                    | 123 Test St.                                                                                       | Accession: 10200327                                                                                   |
| cility:                                |                | MRN: 1626117                                                                                                    | Wichita, KS 67226                                                                                  | External Barcode: 01740256                                                                            |
| DL Test Client                         |                |                                                                                                    | Results                                                                                            |                                                                                                    |
|                                        |                | Test Name                                                                                                    | Result                                                                                             | Interpretation                                                                                        |
| ontact info:                           |                | RIC Panel                                                                                                    |                                                                                                    |                                                                                                    |
|                                        |                | RSV <sup>1</sup>                                                                                                    | POSITIVE                                                                                           | RSV was detecte                                                                                       |
| llsupport@wichita.edu - (316) 978-8600 |                | Influenza <sup>2</sup>                                                                                                   | POSITIVE                                                                                           | Influenza was detecte                                                                                 |
| View Report                            |                | PCR Method and Limita<br>Test Method: RT-PCR<br>Limitations: This assay has not be<br>pursuant to CLIA regulations and n | ttion<br>een approved by the FDA. This is a lab deve<br>ay be used for diagnostic testing purposes | eloped assay that has been validated by WSU f                                                         |
|                                        |                | Network                                                                                                    |                                                                                                    |                                                                                                    |